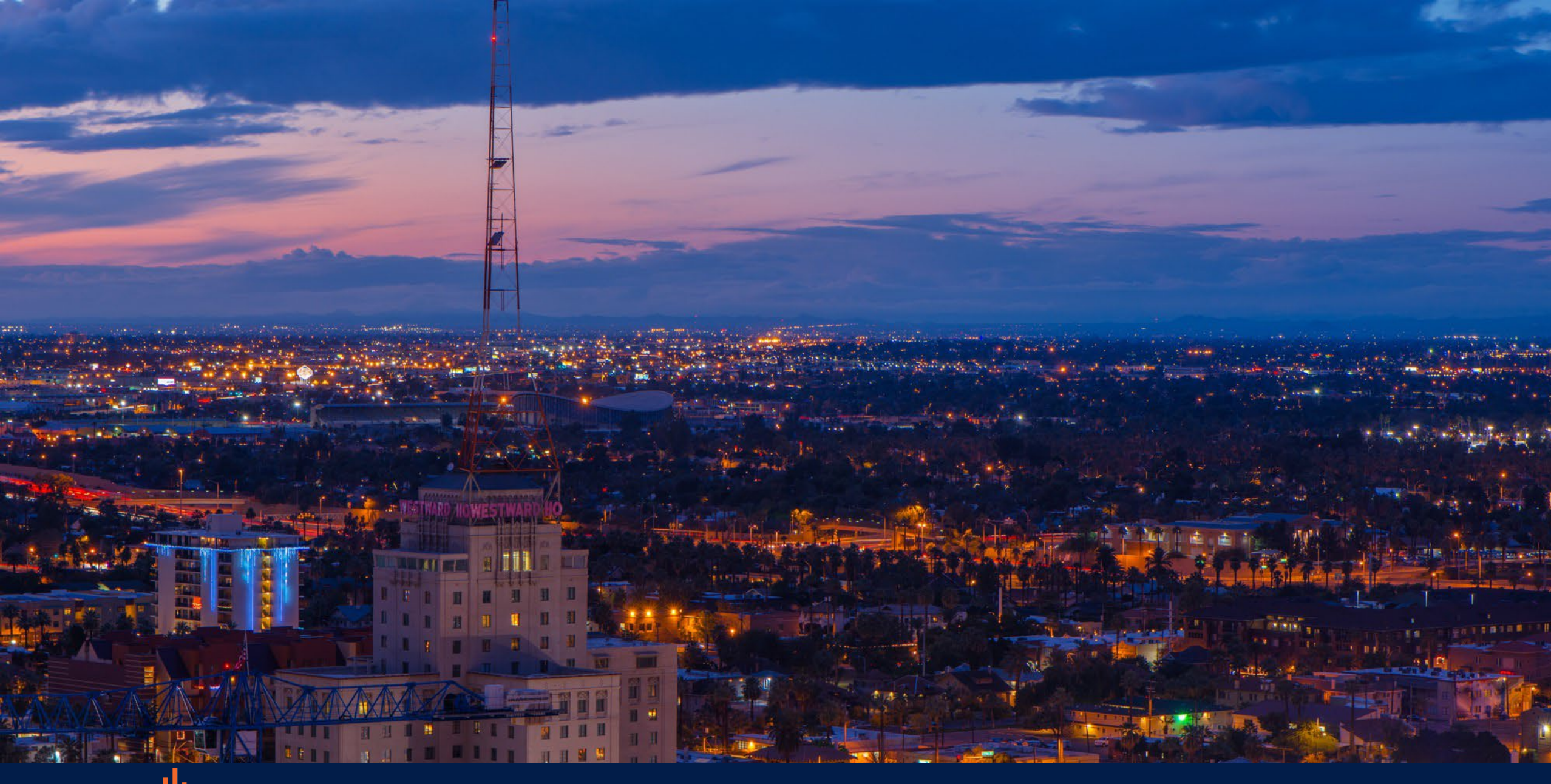

MARICOPA COUNTY ASSESSOR'S OFFICE

Valuation Appeal Tutorial

Online Customer Portal

## Questions? Contact our Appeals team! 602.506.3797 | AssessorRD@Maricopa.gov

A taxpayer who wants to appeal their Notice of Valuation can file a Petition for Review of Valuation with the Maricopa County Assessor's Office online through our <u>customer portal</u>.

The deadline to appeal the Notice of Value with the County Assessor is 60 days after the Notice's postmark date.

If you have any questions about your parcel, or if by March 1, you did not receive a notice, please contact us.

Petitions for Review of Valuation can only be filed for the tax year listed on the Notice. A taxpayer who believes there is an error in the classification or valuation for a previous year must file a Taxpayer Notice of Claim which can be obtained on the <u>Department of Revenue website</u>.

Please visit our <u>Mobile Homes</u> or <u>Business Personal Property</u> webpages for general information on those property's appeal process. If you have account specific questions, please email the <u>Mobile Home</u> appeals department or <u>Business Personal Property</u> appeals department.

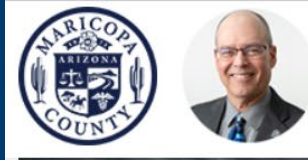

Eddie Cook Maricopa County Assessor

### Visit mcassessor.maricopa.gov

### Click Customer Portal icon to create account & login

### MAR COPA COUNTY ASSESSOR'S OFFICE

The Assessor annually notices and administers over 1.8 million real and personal property parcels/accounts with a full cash value of more than \$717 billion in 2022

Search for Parcels, Addresses, and more

#### **Services and Products**

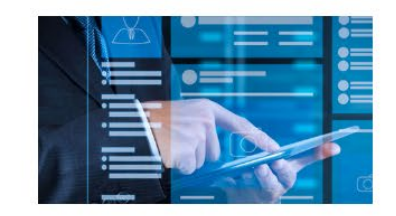

#### CUSTOMER PORTAL

Create an online account to file forms, search properties, file an appeal, and much more online.

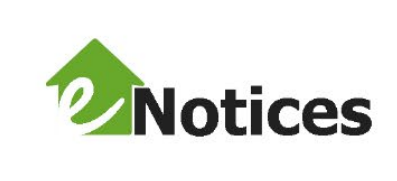

E-NOTICES &

The Maricopa County Assessor's Office now offers electronic notices, eNotices, for your Notice of Valuation.

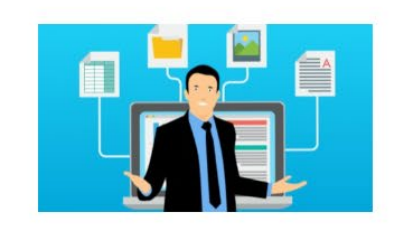

BPP E-FILING File your Business Personal Property online!

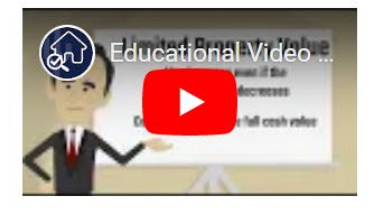

SEARCH

#### EDUCATIONAL VIDEOS

Check out our educational videos for more information.

### Welcome to Maricopa County Assessor's Customer Portal

or Value Protection | Update Property Class

Class | Register Rental

al | Organizational Exemption

Personal Exemption

Update Ma

Search properties and more

If you have not registered previously, click Not a member to start the account creation process

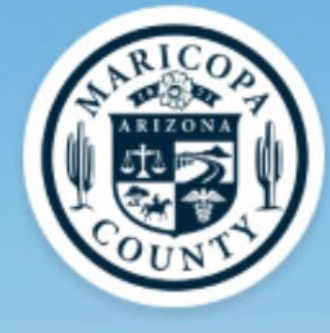

Note: If registered on or before November 24, 2021, your Username will be the email that you registered with and the suffix '.maricopa'. All users registered after this date will log in with an email address only.

Example Username: On or before November 24,2021 user@gmail.com.maricopa

After November 24, 2021 user@gmail.com

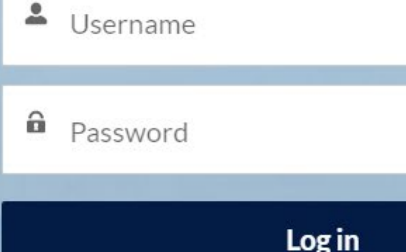

Forgot your password? Not

First Name

\* Last Name

\* Email

User Name

Mobile

\*Create Password 🕕

\* Confirm Password

Sign Up

## **Complete the required information**

Passwords must be: Minimum 8 characters At least 1 letter At least 1 number

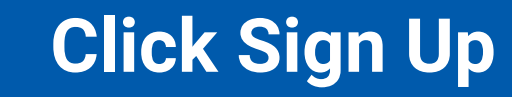

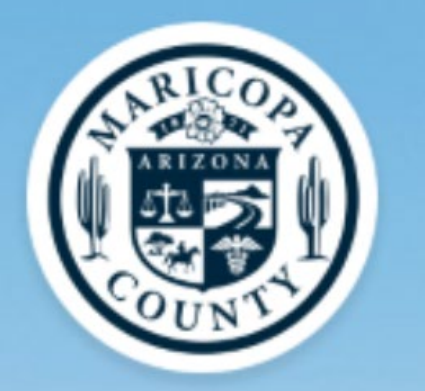

Note: If registered on or before November 24, 2021, your Username will be the email that you registered with and the suffix '.maricopa'. All users registered after this date will log in with an email address only.

Example Username: On or before November 24,2021 user@gmail.com.maricopa

After November 24, 2021 user@gmail.com

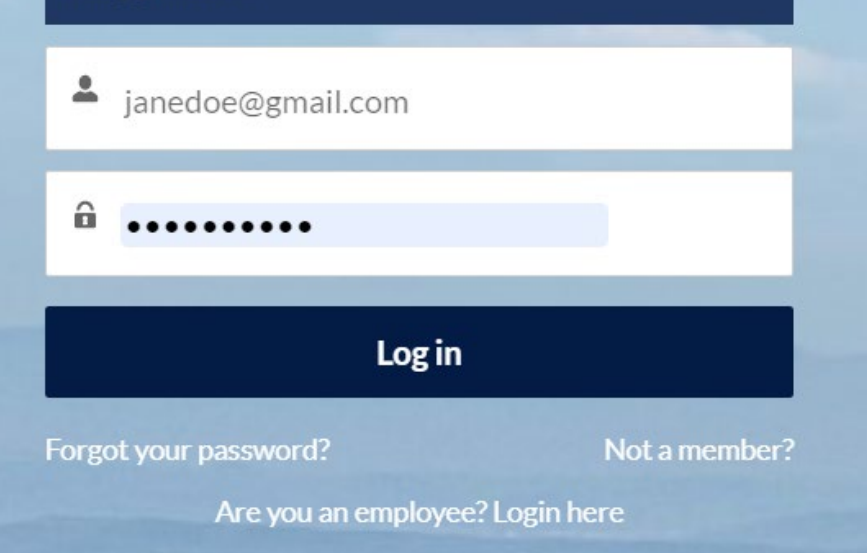

If you are already registered, log in with your username & password.

The username is the email address used to register.

Remember, if registered before Nov. 24, 2021, the username will be the email address followed by '.maricopa'.

## From the Customer Portal Home Screen, Select *File an Appeal*

## Welcome to the Maricopa County Assessor's Office Customer Portal

The Maricopa County Assessor's Office customer portal provides property owners and their representatives the opportunity to do business online.

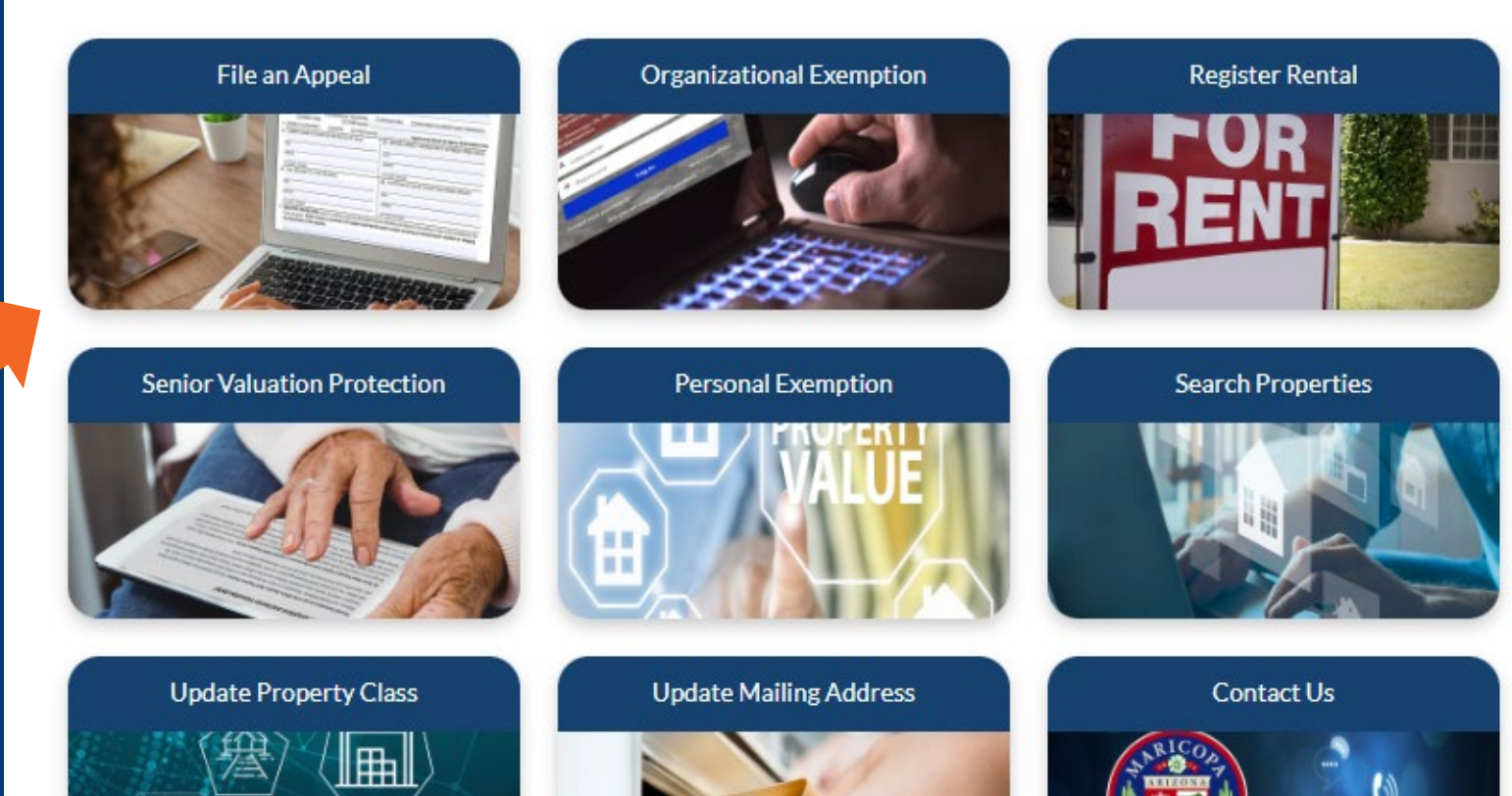

# Select a property type to begin

Only real property or secured mobile homes are open for appeals at this time

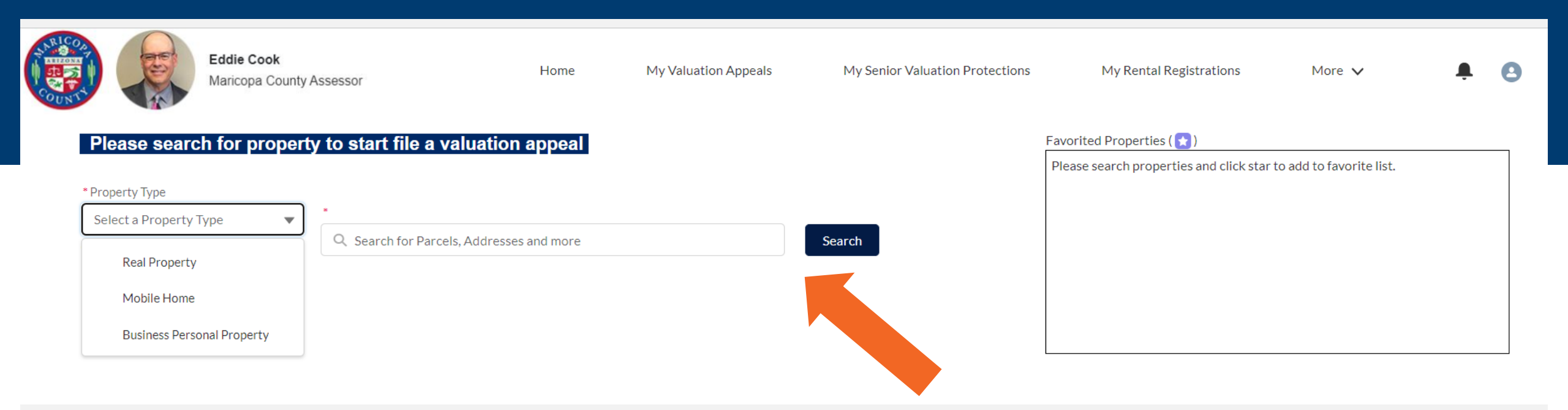

# Enter your parcel number or address Click Search

#### Please search for property to start file a valuation appeal

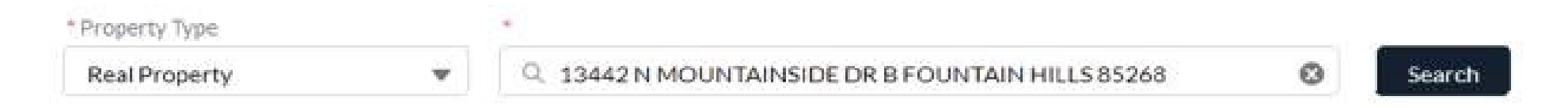

#### Please click one of the APN/ Account Number to start your application

| APN      | $\sim$ | Owner 🗸 🗸          | Address 🗸 🗸      | Subdivision 🗸   | MCR 🗸 | Property Type 🛛 🗸 |
|----------|--------|--------------------|------------------|-----------------|-------|-------------------|
| 17627011 |        | MCGINN CHRISTINE A | 13442 N MOUNTAIN | MOUNTAIN SUN CO | 59213 | CONDO             |
| 17627012 |        | JOHNSON WILLIAM C  | 13442 N MOUNTAIN | MOUNTAIN SUN CO | 59213 | CONDO             |
| 17627013 |        | 123456 US LIMITED  | 13442 N MOUNTAIN | MOUNTAIN SUN CO | 59213 | COMMON AREA       |

### A list of matches will generate

# Click on the blue APN link to select the property for which you are filing an appeal

1. Select the ★ to save the parcel to your favorites list to track progress 2. Select File Appeal to begin

| lease search                                                                        | for pro   | perty    | to start file a valuation appeal                                                                                             |                                                          | Favorite |
|-------------------------------------------------------------------------------------|-----------|----------|----------------------------------------------------------------------------------------------------|----------------------------------------------------------|----------|
| Property Type<br>Real Property                                                      |           | •        | R, 17627013                                                                                                    | Starth                                                   | Please   |
| Property Informal<br>Parcel #<br>Owner<br>Address<br>Mailing Address<br>Legal Class | tion      |          | 17627013<br>123456 US LIMITED<br>13442 N MOUNTAINSIDE DR B FO<br>12031A N LAMONT DR, FOUNTAI<br>AG / VACANT LAND / NON-PROFI | ★<br>DUNTAIN HILLS 85268<br>IN HILLS, AZ 85268<br>IT R/P |          |
| Valuation Appeal                                                                    | Informa   | tion     |                                                                                                    |                                                          |          |
| Please file valuation                                                               | appeal or | clicking | File an Appeal button.                                                                                                    |                                                          |          |

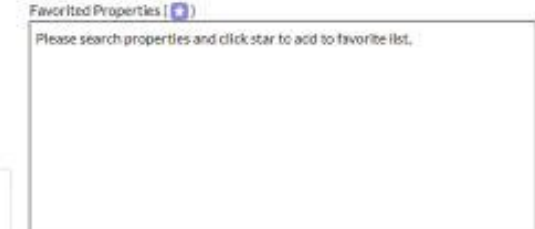

File an Appeal

This screen will pop up, informing you that your appeal can be paused at any time during the process by selecting the Pause button for you to return to and complete later.

# Paused petitions <u>must</u> be completed and signed by the appeal deadline to be accepted.

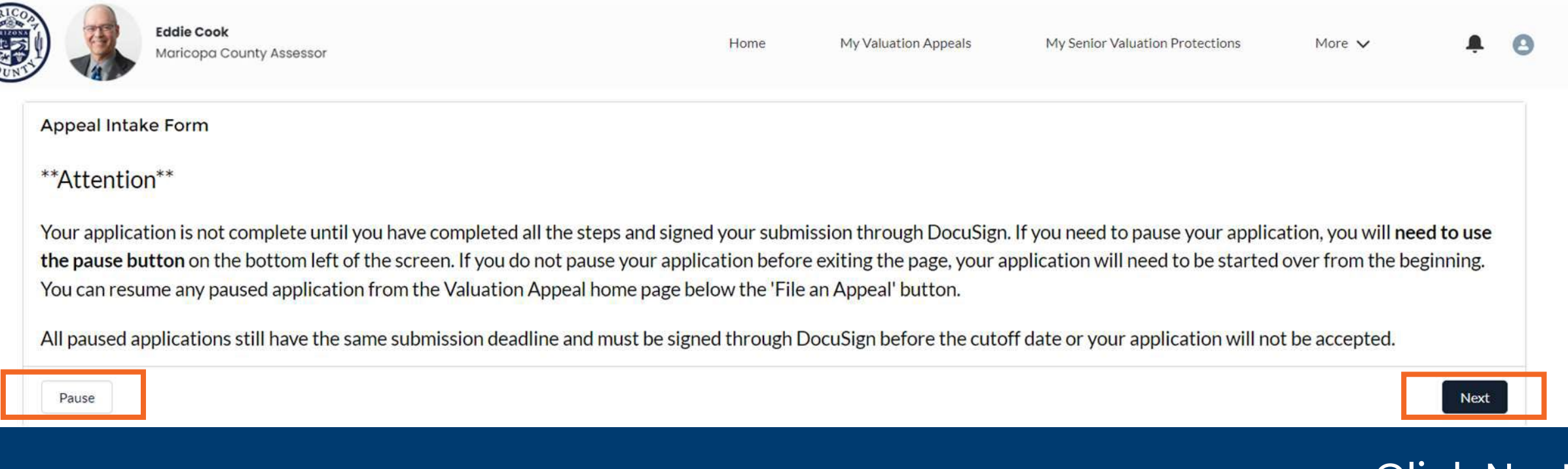

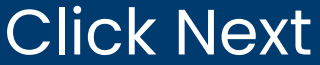

|   |              | Eddie Cook<br>Maricopa County Assessor | Home                          | My Valuation Appeals              | My Senior Valuation Protections | More 🗸 | 0 |  |
|---|--------------|----------------------------------------|-------------------------------|-----------------------------------|---------------------------------|--------|---|--|
| Α | Appeal Intak | Ke Form                                |                               |                                   |                                 |        |   |  |
|   |              |                                        |                               |                                   |                                 |        |   |  |
|   |              |                                        | © 2022 Maricopa County Assess | or's Office. All rights reserved; |                                 |        |   |  |

# You will see this screen if you choose to pause your appeal.

- 1. To continue a paused appeal, sign back into the Customer Portal
- 2. From the Home Page, select My Valuation Appeals
- 3. Scroll to the bottom of the page to look for Paused Valuation Appeals
- 4. Click the arrow to the right of the appeal and select Resume

| Paused O           | rganization Exem      | ption Applications |                    |                             |              | C      |
|--------------------|-----------------------|--------------------|--------------------|-----------------------------|--------------|--------|
| INTERVIEW LAB      | EL                    | PAUSE REASON       | PAUSED DATE        | CURRENT ELEMENT             | OWNER        |        |
| Paused V           | aluation Appeals      |                    |                    |                             |              | C      |
| INTERVIEW LAB      | EL                    | PAUSE REASON       | PAUSED DATE        | CURRENT ELEMENT             | OWNER        |        |
| Appeal Intake Forr | n 2/17/2023, 3:32 PM  |                    | 2/17/2023 3:32 PM  | NoActiveRegistrationFound_2 | Cindy Malnar | •      |
| Appeal Intake Forr | n 2/22/2023, 11:24 AM | need AA            | 2/22/2023 11:24 AM | Pausing_Instructions        | Cindy Malnar | Resume |
|                    |                       |                    |                    |                             |              | Delete |
|                    |                       |                    |                    |                             |              |        |

| Please note - Residential and commercial appeals cannot be filed on the same form. If you are submitting appeals for both commercial and residential, please submit two forms, one for commercial and one for residential. |          |     |
|----------------------------------------------------------------------------------------------------|----------|-----|
| * Appeals Type                                                                                                    |          |     |
| Residential                                                                                                    |          |     |
| Residential                                                                                                    |          |     |
| Commercial/Industrial, Vacant Land, Agricultural or Other                                                                                                    |          |     |
| Pause                                                                                                    | Previous | Nex |
|                                                                                                    |          |     |

# You must select a property type from the pull-down options.

## **Review the instructions**

## Acknowledge

## Select next to proceed

| OUN                                                                                                    |                                                                                                    | ppeals My Rental Registrations                                                                                                    | My Organization Exemptions                                                                                                    | My Support Cases                                                                                                    |                                           |
|----------------------------------------------------------------------------------------------------|----------------------------------------------------------------------------------------------------|----------------------------------------------------------------------------------------------------|----------------------------------------------------------------------------------------------------|----------------------------------------------------------------------------------------------------|-------------------------------------------|
|                                                                                                    |                                                                                                    |                                                                                                    | INSTRUCTIONS                                                                                                    |                                                                                                    |                                           |
|                                                                                                    |                                                                                                    | RESIDENTIALPE                                                                                                    | TITION FOR REVIEW OF VALUATION                                                                                                    |                                                                                                    |                                           |
|                                                                                                    |                                                                                                    | Ramember to                                                                                                    | keep a copy of the form for your records.                                                                                                    |                                                                                                    |                                           |
| I he the Patition for Rev                                                                                                    | dearto anneal the full cash (market) val-                                                                                                    | us or classification of property shown on the No                                                                                                    | tine of Valuation                                                                                                    |                                                                                                    |                                           |
| Carlot Net Carlot Charles                                                                                                    | neren een abdestaar soon oon oonst forste konst soord daar                                                                                                    | er er erenningeren er besten få merans fra på upp                                                                                                    | and an electronic                                                                                                    |                                                                                                    |                                           |
| Information necessary                                                                                                    | to complete this petition is contained or                                                                                                    | the Notice of Valuation. Additional information                                                                                                    | regarding your property value or classificat                                                                                                  | ion may be obtained from the County Assessor in the county in wh                                                                                                    | lich the property is                      |
| <ul> <li>You may file an appeal</li> </ul>                                                                                                    | on your own or name an agent to repres                                                                                                    | ent you in the administrative appeals process. If a                                                                                                    | n agent is designated, an Agency Authoriza                                                                                                    | tion form (DOR 82130AA) must accompany the Patition for Ravie                                                                                                    | W.                                        |
| You MUST state the m     You MUST state the m     If your appeal is based o     The market sales app     The cost approach, in     The classification of y     Bill or Motor Vehicle Re     You may request a me | ethod or methods of valuation on which<br>re<br>reach, include the full cash value for at is<br>clude all costs (materials, labor, architect<br>our primary residence, please attach doc<br>gistration.<br>eting with the County Assessor's staff by<br>of the meeting. All issues raised must be<br>rmation that is submitted to the Assess | you are basing your appeal and provide substant<br>ast one comparable property within the same ge<br>unal fees, construction finance costs, builder's on<br>umentation such as copies of your +Driver's Lice<br>checking the appropriate box in item 8, If you are<br>included on the Petition for Review.<br>or. | ographic area as the property in question, o<br>offs, etc.) to build or rebuild your residence,<br>use +Voter Registration Card +Copy of a po | r the sale of the property in question.<br>plus the land value.<br>rtion of your last income Tax Return (only name and address sections)<br>the time and place set by the Assessor, you may submit written ev | on) in addition to L<br>Idence to support |
| petition before the date<br>• Keep a copy of all info<br>• Please be sure to sign                                                                                                    | the appeal in Item 8.                                                                                                    |                                                                                                    |                                                                                                    |                                                                                                    |                                           |
| petition before the date<br>• Keep a copy of all info<br>• Please be sure to sign<br>1 acknowledge and Re                                                                                                    | the appeal in Item 8.<br>adv to Begin                                                                                                    |                                                                                                    |                                                                                                    |                                                                                                    |                                           |

| CODN'T                                           | Home             | My Valuation Appeals | My Rental Registrations | My Organization Exemptions | My Support Cases |          | (    |
|--------------------------------------------------|------------------|----------------------|-------------------------|----------------------------|------------------|----------|------|
| Appeal Intake Form<br>Who is appealing the pre   | operty?          |                      |                         |                            |                  |          |      |
| The Property Owner     An Agent or Attorney on E | Behalf of the Ow | vner                 |                         |                            |                  |          |      |
| Pause                                            |                  |                      |                         |                            |                  | Previous | Next |

# Choose who is appealing the property Select next

. . . . . . . . . .

1. Choose if you're filing a single appeal or for multiple parcels and select next

| Appeal Intake Form         Please select whether you are filing a single appeal or multiple parcel appeal         • Select that you are filing a single appeal if you are appealing a single property (Most Common)         • Im filing a single appeal         • Im filing a single appeal for multiple parcels | Home                                                                                                    | My Valuation Appeals                                                                                          | My Rental Registrations                                                               | My Organization Exemptions                   | My Support Cases                    | 0 |
|----------------------------------------------------------------------------------------------------|----------------------------------------------------------------------------------------------------|----------------------------------------------------------------------------------------------------|---------------------------------------------------------------------------------------|----------------------------------------------|-------------------------------------|---|
|                                                                                                    | Appeal Intake Form<br>Please select whether you are fi<br>• Select that you are filing a single appeal<br>•<br>•<br>•<br>•<br>•<br>•<br>•<br>•<br>•<br>•<br>•<br>•<br>• | iling a single appeal or multipl<br>peal If you are appealing a single prop<br>ties if you hav<br>the parcets | <b>e parcel appeal</b><br>erty (Most Common)<br>e multiple properties that are adjace | ent to each other and appealing the collecti | ive value as a single economic unit |   |

## 2. Upload any necessary or required supporting documents

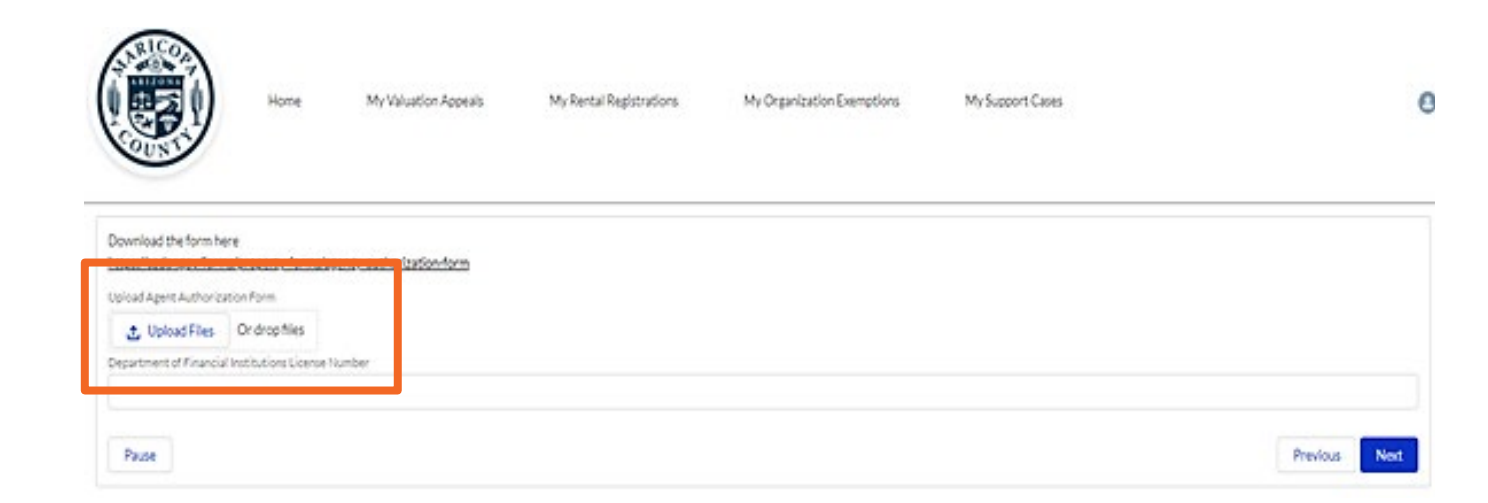

# Confirm the owner information Provide a valid phone number

|                                                   | Home                                 | My Valuation Appeals                 | My Rental Registrations | My Organization Exemptions | My Support Cases | 0            |
|---------------------------------------------------|--------------------------------------|--------------------------------------|-------------------------|----------------------------|------------------|--------------|
| Appeal Intake Fo                                  | rm                                   |                                      |                         |                            |                  |              |
| All communication will be<br>3107 N 47TH DR, PHOE | sent to the prop<br>NX, AZ, 85031, 1 | perty owner address on file:<br>USA  |                         |                            |                  |              |
| • Phone number for corresp                        | pondence regardir                    | ng this application (Numbers Only)   |                         |                            |                  |              |
| Complete this field. If communication shoul Pause | id be mailed to a d                  | ifferent address, please select here |                         |                            |                  | Previous Not |
|                                                   |                                      |                                      |                         |                            |                  |              |

# Confirm the basis for your appeal Enter the parcel number of the property(s) you wish to appeal and select next

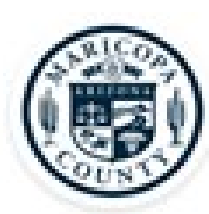

Home

My Valuation Appeals

My Rental Registrations

My Organization Exemptions

My Support Cases

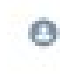

Appeal Instake Form

Easis of Appeal

Phase site of basis of appeal

Appeal tasks for appeal

Appeal appeal tasks for appeal

Appeal appeal tasks for appeal

Appeal appeal tasks for appeal

Appeal appeal tasks for appeal

Appeal appeal appe

Complete all required fields and select next

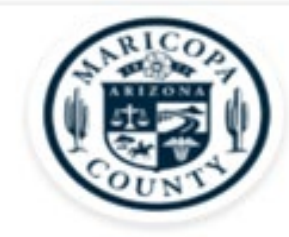

Home

My Valuation Appeals

opeals My Rer

Values Shown on Notice of Value: Full Cash Value: \$184,100 Limited Property Value: \$104,603 Property Class: 3.1 Property Use Code: 0131 Property Description: MARYVALE TERRACE 12 LOT 4560 Assessment Ratio: 10.0%

If you are only appealing the legal classification of the parcel, then please enter the same ca \* Owner's Opinion of Full Cash Value

#### Complete this field.

\* Owner's Opinion of Limited Property Value

\* Owner's Opinion of Legal Class 🕕

--Not Contesting Legal Value--

Owner's Opinion of Assessment Ratio

Any Other Documentation To Support Appeal

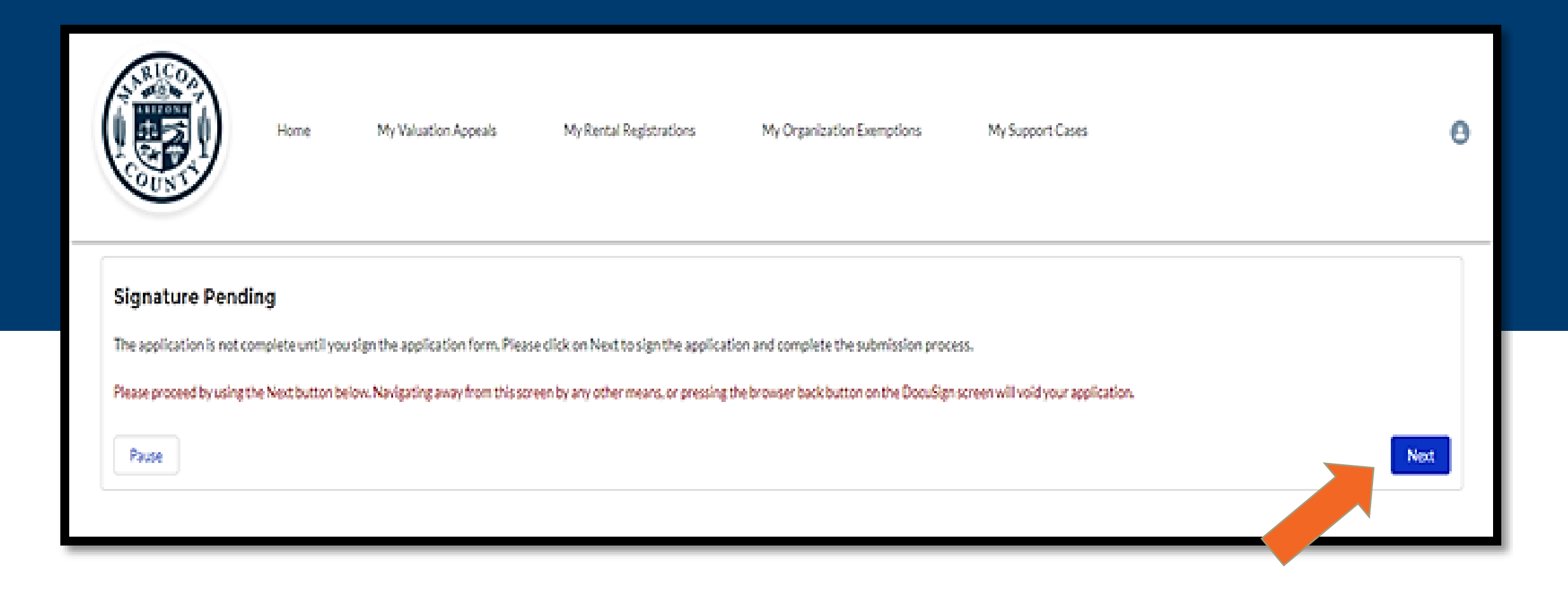

### Your appeal is not complete until it is signed electronically; select next to proceed

You will be taken to DocuSign to review & sign your petition.

Select finish when completed. Please review the documents below.

START

|                                                                                                    | ଭ                                                        | Q±                                 | ē                                  | ¢                                   | ۲                                                |                                              |                                                                    |
|----------------------------------------------------------------------------------------------------|----------------------------------------------------------|------------------------------------|------------------------------------|-------------------------------------|--------------------------------------------------|----------------------------------------------|--------------------------------------------------------------------|
| ADDRESS<br>AGENTS ONLY: DEPT, OF FINA                                                                              | ACUAL DOSTITUT                                           | IONS LICENS                        | INUMBER                            |                                     | CITY, SDAT<br>SBOE NUM                           | E, ZIP CODE<br>NER                           |                                                                    |
| 5. BAARS FOR THIS PETTINEN: NO<br>Additional documents submitted<br>Evidence contained in this appea<br>234-76-808 | NRET SALES AP<br>must contain the<br>d could be the bus  | parcel number<br>is for either inc | and be attac<br>reasing or d       | CO<br>hed to the<br>lecreasing      | <b>ST APPROVA</b><br>petition in<br>the valuatio | on or changing the                           | EER cryslain below)<br>Senod by the Assessor.<br>e classification. |
| 6. VALUE SHOWN ON NOTICE<br>OF VALUE<br>7. OWNER'S OPINION OF<br>VALUE                                             | FULL CASH YOU<br>S 184,340<br>FULL CASH YOU<br>S 147,040 | .UX<br>.UX                         | LIMITED<br>SH4,<br>LIMITED<br>S950 | NEOPERC<br>ARX<br>NEOPERC<br>RIG    | T VALUE                                          | PROPERTY<br>CLASS & I<br>PROPERTY<br>CLASS & | ASMT RATIO<br>18%                                                  |
| R LINEREDY AFTERM T<br>CORRECT.                                                                                    | REPRESENTATIVE                                           | SSI39OR 5.5                        | LATTACHE                           | D IS TRU<br>ESC<br>TILLIN<br>K HERE | E AND<br>CLOSEDES<br>ONE NUMBER                  | 8                                            | uppeds 2022 ignal com<br>DAAL ADDRESS                              |
| ASSESSOR'S DECISION                                                                                                | LL CASH VALUE                                            | S UMIT<br>VALU                     | ED PROPER                          | TY                                  | PROPERTY                                         | (TLA88                                       | ASMT RATIO                                                         |
| DATERCENTD                                                                                                    | 14.71.06                                                 | 1904 Middleb                       |                                    | RIVE                                | NED BY                                           |                                              | ENOR OF CHEF DEP/TY                                                |
| BOARD OF<br>EQUALIZATION<br>DECISION                                                                               | LL-CASE VALUE                                            | s LIMIT<br>VALU                    | ED PROPER<br>ES                    | TT .                                | PROPERTY                                         | CLASS                                        | ASMT RATIO                                                         |
| BASIS FOR DECISION                                                                                                 |                                                          |                                    |                                    |                                     | P:                                               |                                              |                                                                    |
| DATERCENT                                                                                                    | be?                                                      | 1.000000-04L                       | 10                                 |                                     | 0                                                | Udbio ob (1886                               | Y THE ROAD                                                         |

2023\_00019020\_10745047\_ares\_Appeni

1011

FINISH

FINISH

## Your appeal is complete! To view your appeal in process, select:

A. My valuation appeal B. All valuation appeals C. Sort by date

|        | S # # 2/3                   |                         | lome | My Valu            | ation, | Appeals My    | Ren | ntal Registrations |   | My Organization Exem | φtk | ons My'Supp        | ort Cases |                    |
|--------|-----------------------------|-------------------------|------|--------------------|--------|---------------|-----|--------------------|---|----------------------|-----|--------------------|-----------|--------------------|
| 16 ite | Cases All Valuation Appeals |                         |      |                    |        |               |     |                    |   |                      |     |                    |           |                    |
| 1      |                             | Case Number<br>00019320 | V    | Case Origin<br>Web | V      | Parcel Number | v   | Appeals Type       | v | Status ·             | 1   | Date/Time Opened 4 | v         | lsa multiple par ∨ |